# SRB e-Payment Guide

Welcome to the Sindh Revenue Board (SRB) e-Payment module.

This guide will walk you through the process of creating a Payment Slip ID (PSID) for Sindh Sales Tax on Services, Sindh Sales Tax (Withheld) and Sindh Workers Welfare Fund (SWWF)/ Sindh Workers Profit Participation Fund (SWPPF).

Please follow these steps to successfully generate PSID:

| Steps | Description                                            |
|-------|--------------------------------------------------------|
| 1     | Enter Login Credentials                                |
| 2     | Select Payment type under e-Payments Option Menu       |
| 3     | Enter Valid NTN / CNIC                                 |
| 4     | Automatic Particulars Retrieval                        |
| 5     | Select Payment Year                                    |
| 6     | Enter Payment Amounts                                  |
| 7     | Select Payment Mode                                    |
| 8     | Confirm Your Payment                                   |
| 9     | Generate Payment Slip ID (PSID)                        |
| 10    | How to make payment in any scheduled Bank              |
| 11    | How to make payment using online Internet Bank Account |
|       | Portal                                                 |
| 12    | How to make payment using Mobile Applications          |

## Step 1: Enter Login Credentials (if Registered with SRB) Please enter your registered login ID and Password

| Login    |                 |
|----------|-----------------|
| User ID  |                 |
| Password |                 |
|          | Login           |
|          | Forgot Password |

You can also generate payment Slip (PSID) without logging in if you are not registered with SRB. However, it involves risk of entering wrong NTN and ending up making payment which cannot be credit to your account.

Step 2: Select Payment type under the e-Payments Option Menu

Please select payment type under the e-Payments Option in the Menu (Sales Tax on Services/ Sales Tax Withheld SRB/SWWF/SWPPF):

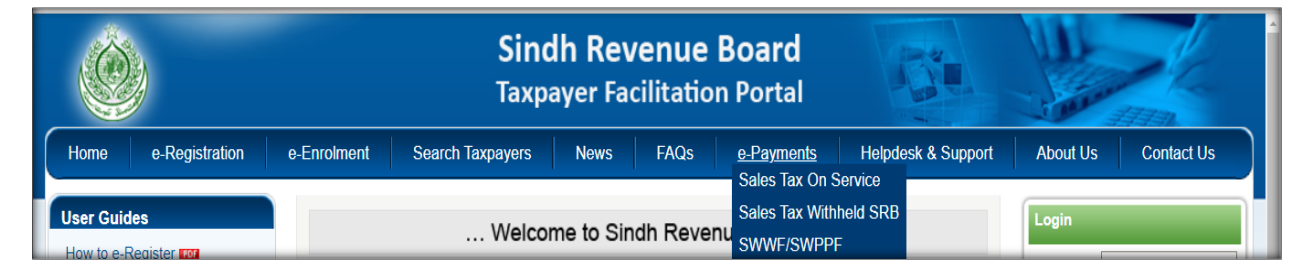

## Step 3: Enter Valid NTN / FTN / SNTN

You will be redirected to the SRB payment module. Please enter your valid NTN (National Tax Number) or FTN (Federal Tax Number) or Registration No. (SNTN) in the provided field:

|                                          | Sindh Revenue Board<br>Taxpayer Facilitation Portal | Guest User SRB<br>(Last Login: 17-Feb-2024; 8:12 AM) |
|------------------------------------------|-----------------------------------------------------|------------------------------------------------------|
| n Declaration Requests e-Payments Logout |                                                     |                                                      |
|                                          |                                                     |                                                      |
|                                          | Sales Tax on Services                               |                                                      |
| Taxpayer's particulars                   |                                                     |                                                      |
| Tax Month NTN                            | Name                                                | SNTN                                                 |
| L                                        |                                                     |                                                      |

In case, if you are not registered with SRB, you may create PSID by using Dummy NTN: as "**999997-8**" for Sindh Sales Tax on Services and "**9999995-1**" for Sindh Sales Tax (Withheld) and SWWF/SWPPF, in the NTN Field to proceed further.

#### Step 4: Automatic Particulars Retrieval

Your personal particulars, including your NTN / CNIC, Name, Business Name, Service Category, Service Code, and Address will automatically be fetched from the database.

|                         |             |      | Si     | ales Tax on S | Services |              |      |                   |  |
|-------------------------|-------------|------|--------|---------------|----------|--------------|------|-------------------|--|
| Taxpayer's particulars  |             |      |        |               |          |              |      |                   |  |
| Tax Month 01/2024       | NTN         | Name | [      |               |          |              | SNTN |                   |  |
| Sales Tax ST-SRB        |             |      |        |               |          |              |      | Status: Preparing |  |
| Particulars of Tax Paye | r           |      |        |               |          |              |      |                   |  |
| Collectorate            | SRB-Karachi |      | $\sim$ |               |          |              |      |                   |  |
| NTN                     |             |      |        |               |          |              |      |                   |  |
| CNIC                    |             |      |        |               |          |              |      |                   |  |
| Businesses              |             |      |        |               | ~        | SNTN         |      |                   |  |
| Name                    |             |      |        |               |          |              |      |                   |  |
| Address                 |             |      |        |               |          |              |      |                   |  |
| Services                |             |      |        |               | $\sim$   | Service Code |      |                   |  |
| Details of Payment:     |             |      |        |               |          |              |      |                   |  |

In case, if you are not registered with SRB, you may manually enter CNIC, Name/Business Name and Address. You can also choose Service Category from the drop down "Services" dialog box.

| Particulars of Tax Payer           |                                 |   |              |            |
|------------------------------------|---------------------------------|---|--------------|------------|
| Collectorate                       | SRB-Karadhi 😪                   |   |              |            |
| NTN                                | 9999997-8                       |   |              |            |
| CNOC                               |                                 |   |              |            |
| Businesses                         | UNREGISTERED TAXPAYER INISINESS |   | SNTN         | 50099097-8 |
| Name                               |                                 |   |              |            |
|                                    | [                               |   |              |            |
| Address                            |                                 |   |              |            |
| Services                           | Please select a service         | × | Service Code | 0          |
| Please select a service            |                                 |   |              |            |
| Telephone services                 |                                 |   |              |            |
| Pixed line voice telephone service | nce .                           |   |              |            |
| Wireless telephone                 |                                 |   |              |            |
| Wireless Local Loop telephone      |                                 |   |              |            |
| Video telephone                    |                                 |   |              |            |
| Payphone cards                     |                                 |   |              |            |
| Prepaid calling cards              |                                 |   |              |            |
| Voice mail service                 |                                 |   |              |            |
| Messaging service                  |                                 |   |              |            |
| Short Message service (SMS)        |                                 |   |              |            |
| Multimedia message service (1      | (P45)                           |   |              |            |
| Shifting of telephone connects     | 90<br>1                         |   |              |            |
| installation of telephone exter    | aon                             |   |              |            |
| Provision of telephone eccents     | on<br>tion                      |   |              |            |
| Conversion of NWD convertion       | to non MMD or vice serve        |   |              |            |
| Cost of telephone set              | Contract Herby of Web Period    |   |              |            |
| Restaution of telephone com        | ortion                          |   |              |            |
| Others                             |                                 |   |              |            |
| Bandwidth services                 |                                 |   |              |            |
| Copper line based                  |                                 |   |              |            |
| Fibre-optic based                  |                                 |   |              |            |
| Co-axial cable based               |                                 |   |              |            |
| Microwave based                    |                                 |   |              |            |
| Satellite based                    |                                 |   |              |            |
| Others                             |                                 |   |              |            |
| Telegraph                          |                                 |   |              |            |

#### Step 5: Select Payment Year

You can edit the following fields, if there is any changed required:

- Select the payment year from the dropdown box of Tax period.
- Select the payment month from the dropdown box of Tax period.

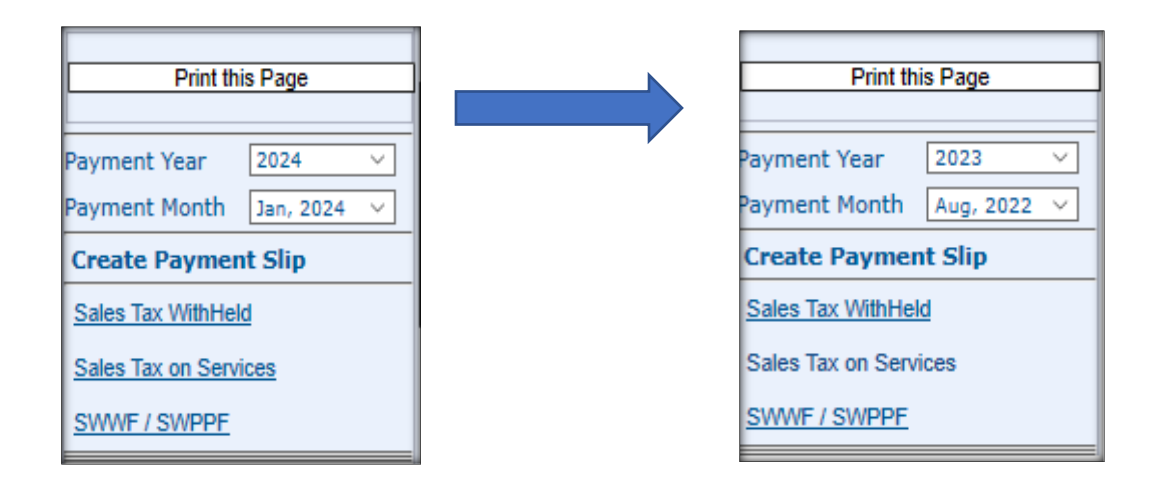

Step 6: Enter SST /SST WHT / SWWF / SWPPF Payment Amounts

Enter the amount in details of payment section in the respective boxes:

### Details of Payments (SST):

| Details of Payment:           |                             |                          |                                 |                                  |                                    |               |
|-------------------------------|-----------------------------|--------------------------|---------------------------------|----------------------------------|------------------------------------|---------------|
| Head of Account               | Description                 |                          |                                 |                                  | Amount                             |               |
| (NAM Code)                    |                             |                          |                                 |                                  |                                    |               |
| B-02384                       | Sales Tax on Services       |                          |                                 |                                  |                                    | 0             |
| B-02384                       | Additional Tax/Surcharge/   | Others                   |                                 |                                  |                                    | 0             |
| B-02384                       | Arrears                     |                          |                                 |                                  |                                    | 0             |
| B-02384                       | Penalty / Fine              |                          |                                 |                                  |                                    | 0             |
|                               |                             |                          |                                 | Total                            |                                    | 0             |
| Particulars of Payment:       |                             |                          |                                 |                                  |                                    |               |
| Mode Amo                      | unt PO/CH/AC No.            | PO/CH Date               | Bank                            | City                             | Branch                             |               |
| ADC (1-Bill) V                | 0                           |                          |                                 |                                  |                                    | ×             |
|                               |                             |                          |                                 |                                  |                                    |               |
| ADC (1-Bill) has been made co | mpulsory mode for all SRB I | Payments. Taxpayers can  | make payment using ADC ID,      | either over-the-counter (OTC) at | any of the Scheduled Bank's Branci | h in Cash, by |
|                               | Chaqua D                    | w Order, Demand Draft or | through their 24/7 quailable in | ternet Danking and Mobile Appe   |                                    |               |

## Details of Payments (SWWF/SWPPF):

For entering the details of SWWF/SWPPF payments, you may select the "**SWWF Year**" from Drop down Menu and then enter details of payments in the respective boxes as shown below:

|                           |                                            | Sindh Workers Welfare Fund   |       |                   |   |
|---------------------------|--------------------------------------------|------------------------------|-------|-------------------|---|
| particulars               |                                            |                              |       |                   |   |
| Tax Month 01/2024         | NTN 9999997-8 Name                         | TAXPAYERS WITHOUT PROPER NTN | SNTN  |                   |   |
| Sindh Worker Welfare Fund |                                            |                              |       | Status: Preparing |   |
| Particulars of Tax Payer  |                                            |                              |       |                   |   |
| Collectorate              | SRB-Karachi                                | SWWF YEAR                    |       | 2024 🗸            |   |
| NTN                       | 9999997-8                                  |                              |       |                   |   |
| CNIC                      |                                            |                              |       |                   |   |
| Name                      |                                            |                              |       |                   |   |
| Address                   |                                            |                              |       |                   |   |
| Details of Payment:       |                                            |                              |       |                   |   |
| Head of Account           | t Description                              |                              |       | Amount            |   |
| (NAM Code)                |                                            |                              |       |                   |   |
| G-06316                   | Sindh Workers Welfare Profit Participation | Fund (SWPPF)                 |       |                   | 0 |
| G-06313                   | Sindh Workers Welfare Fund (SWWF)          |                              |       |                   | 0 |
| G-06313                   | Arrears                                    |                              |       |                   | 0 |
| G-06313                   | Additional /Penalty/Others                 |                              |       |                   | 0 |
|                           |                                            |                              | Total |                   | 0 |

## Details of Payments [SST (Withheld)]:

For entering the details of SST (withheld) withholding agent may enter invoice particulars in "**Taxpayer's Details**" section such as NTN, Name of Service Provider, No of Invoices, Sales Tax Invoiced and Sales Tax Withheld in relevant boxes and than click on "**Add Button**" as shwon below:

|                                 |                          |                         | Sales Tax | with Held SRB         |     |                   |               |      |       |
|---------------------------------|--------------------------|-------------------------|-----------|-----------------------|-----|-------------------|---------------|------|-------|
| Taxpayer's particulars          |                          |                         |           |                       |     |                   |               |      |       |
| Tax Month 06/2023               | NTN 99999                | 995-1 Name              | OTHERS    |                       |     | SNTN              |               |      |       |
| Sales Tax WithHeld SRB          |                          |                         |           |                       |     |                   | Status: Prepa | ring |       |
| Particulars of Withholding A    | Agent                    |                         |           |                       |     |                   |               |      |       |
| Collectorate                    | SRB-Karachi              | ~                       |           |                       |     |                   |               |      |       |
| NTN                             | 9999995-1                |                         |           |                       |     |                   |               |      |       |
| CNIC                            |                          |                         |           |                       |     |                   |               |      |       |
| Name                            | OTHERS                   |                         |           |                       |     |                   |               |      |       |
| Address                         | Danish & Co. 1234567-8 D | HA Phase 4 Karachi.     |           |                       |     |                   |               |      |       |
| Attach File for Payments:       |                          |                         |           |                       |     |                   |               |      |       |
| Attach File                     |                          |                         |           |                       |     |                   |               |      |       |
| Details of Files Uploaded       |                          |                         |           |                       |     |                   |               |      |       |
| No files are attached with this | s statement              |                         |           |                       |     |                   |               |      |       |
| Taxpayers Detail :              |                          |                         |           |                       |     |                   |               |      |       |
| 1. NTN 02243                    | 806-7                    | 2. Name of Service Prov | ider      | NIMIR CHEMICALS PAKIS | ТА  |                   |               |      |       |
| 3. No of Invoices               | 01                       | 4. Sales Tax Invoiced   |           | 12,5                  | 500 | 5. Sales Tax With | Held          |      | 2,500 |
| 📝 Add 🧱 Cancel                  |                          |                         |           |                       |     |                   |               |      |       |

After clicking on Add button, the particulars will be reflected in following format. You can add multiple taxpayer's details in the same way.

| Тахрау         | ers Detail :           |                      |                                                   |          |                       |                    |
|----------------|------------------------|----------------------|---------------------------------------------------|----------|-----------------------|--------------------|
| 1. NT<br>3. No | N<br>of Invoice<br>Add | s<br>Cancel          | 2. Name of Service Provider 4. Sales Tax Invoiced |          | 5. Sales Tax WithHeld |                    |
|                | Sr No.                 | NTN                  | Name                                              | Invoices | Sales Tax Invoiced    | Sales Tax WithHeld |
| Edit           | 1                      | 0224306-7            | NIMIR CHEMICALS PAKISTAN LIMITED                  | 1        | 12,500                | 2,500              |
| Edit           | 2                      | 0288106-3            | SRC (PVT.) LIMITED                                | 2        | 18,500                | 3,700              |
|                |                        |                      |                                                   | 3        | 31,000                | 6,200              |
| Detai          | ls of Payme            | ent:                 | ascription                                        |          | Amo                   | aunt               |
|                | (NA<br>B               | M Code)<br>-02384 Sa | iles Tax on Services (withheld)                   |          |                       | 6,200              |
|                |                        |                      |                                                   | т        | otal                  | 6,200              |

#### Step 7: Select Payment Mode

In the "Particular of Payment Portion," ADC (1-Bill) is already selected by default with a note "ADC (1-Bill) has been made compulsory mode for all SRB Payments. Taxpayers can make payment using **ADC ID**, either **Over-The-Counter** (OTC) at any of the Scheduled Bank's Branch in **Cash**, by **Cheque**, **Pay Order**, **Demand Draft** or through their 24/7 available **Internet Banking** and **Mobile Apps**":

| rticulars of Paymen   | t:                |                       |                       |                                             |                                  |                                          |
|-----------------------|-------------------|-----------------------|-----------------------|---------------------------------------------|----------------------------------|------------------------------------------|
| Mode                  | Amount            | PO/CH/AC No.          | PO/CH Date            | Bank                                        | City                             | Branch                                   |
| ADC (1-Bill) $\vee$   | 500               |                       |                       |                                             |                                  |                                          |
|                       |                   | Cheque, Pay           | Order, Demand Dra     | ft or through their 24/7 available Internet | Banking and Mobile Apps.         |                                          |
| ote: If any bank or b | anch does not acc | ept PSID at its coun  | ter, please feel free | to call SRB helpline (021) 111-778-000 or   | send email to e.support@srb.gos  | .pk, providing us the PSID, name of bank |
|                       | and the bosons    | h dotaile, eo that St | ato Dank of Dakieta   | n may be requested to initiate penal activ  | on against the concerned bank an | d ite branch                             |

### Step 8: Confirm Your Payment

After filling in all the required fields accurately, click on the "Confirm" button to generate Payment Slip ID (PSID).

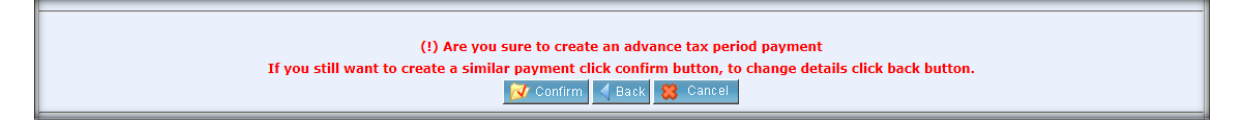

#### Step 9: Generate Payment Slip ID (PSID)

Your Payment Slip ID (PSID) will be generated and following screen appears which contain ADC ID starting with prefix "999999". Click on Print Button to download the PSID.

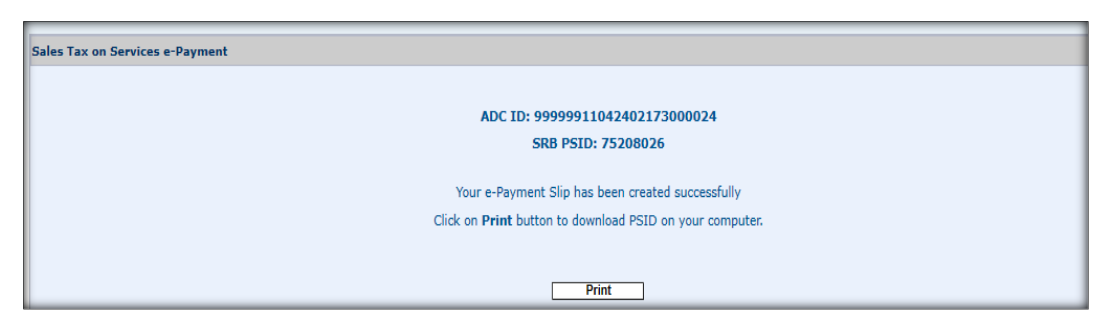

Payment Slip ID (PSID) appears in following format:

| Ć                               |                                   |                | Sindh<br>Tax Pay<br>Gov | Revenue Boa<br>yment Challan For<br>ernment of Sindh | rd<br>m      |                 | SST-04              |  |
|---------------------------------|-----------------------------------|----------------|-------------------------|------------------------------------------------------|--------------|-----------------|---------------------|--|
|                                 |                                   |                | ADC ID : 9              | 9999991104240217                                     | 3000024      |                 | Month Year          |  |
| NTN [                           | ××××                              | xxx-x          | SNTN                    | sxxxxx                                               | ×            | Tax Period      | 06 2024             |  |
| Name                            | Muha                              | ammad Zohai    | ь                       |                                                      |              |                 |                     |  |
| Address                         | DHA                               | Phase 4 Kara   | achi                    |                                                      |              |                 |                     |  |
| Service                         | Other                             | 'S             |                         | Sen                                                  | vice Code    | 9812.1990       |                     |  |
| HEAD O                          | HEAD OF ACCOUNT Amount in Pak Rs. |                |                         |                                                      |              |                 |                     |  |
| B-0238                          | 34 Sal                            | es Tax on Se   | rvices                  |                                                      |              |                 | 500                 |  |
| B-0238                          | 34 Ado                            | ditional Tax/S | urcharge/Others         |                                                      |              |                 | 0                   |  |
| B-0238                          | 84 Arre                           | ears           |                         |                                                      |              |                 | 0                   |  |
| B-0238                          | 34 Per                            | alty / Fine    |                         |                                                      |              |                 | 0                   |  |
| Amount in<br>Modes & par        | words                             | Five Hundred   | d Rupees And No         | Total Amour<br>o Paisas Only                         | nt           |                 | 500                 |  |
| Sr. Type                        | No.                               | Amount         | Date                    | Bank                                                 | City         | Brand           | h Name & Addresses  |  |
| 1 ADC (1-<br>Bill)              |                                   |                | 500                     |                                                      |              | No Brar         | nch                 |  |
|                                 |                                   |                | DECLAR                  | ATION OF DEPO                                        | SITOR        |                 |                     |  |
| I hereby decl                   | are that t                        | the particula  | rs mentioned in         | this challan are c                                   | orrect to th | e best of my kr | nowedge and belief. |  |
| CNIC of Dep                     | ositor                            | *****          | xxxx                    |                                                      |              | _               |                     |  |
| Name of Dep                     | positor                           | Muhammad 2     | Zohaib                  |                                                      |              | _               |                     |  |
| Create Date                     |                                   | 17-Feb-2024    |                         |                                                      |              |                 |                     |  |
| P SID-ST-00015<br>Document ID # | 0123199-0<br>: 7520802            | 962024<br>96   |                         |                                                      |              | Stamp & Si      | ignature.           |  |

Payment Slip (PSID) for Sales Tax on Services (SST-03)

## Payment Slip (PSID) for Sales Tax on Services Withheld (**SSTW-04**)

| (in the second second s | Ò         | )              | Tax Pa<br>Sindh Sale | Gove<br>Sindl<br>ayment Chall<br>s Tax Special | rnment Of S<br>n Revenue B<br>an Form for<br>Procedure (N | indh<br>oard<br>Withho<br>Withhol | olding Agent<br>ding) Rules,20 | 11 SSTW-04         |       |
|----------------------------------------------------------------------------------------------------|-----------|----------------|----------------------|------------------------------------------------|-----------------------------------------------------------|-----------------------------------|--------------------------------|--------------------|-------|
|                                                                                                    |           |                |                      | ADC ID : 999                                   | 9991104240                                                | 221600                            | 0726                           | Month Year         | 7     |
| NTN/F1                                                                                                    | ΓN        | 9999           | 995-1                |                                                |                                                           |                                   | Tax Per                        | iod06 2023         |       |
| Name                                                                                                    |           |                | OTHERS               |                                                |                                                           |                                   |                                |                    | -     |
| Address                                                                                                    |           |                | Danish & Co. 1234    | 567-8 DHA Phase                                | e 4 Karachi.                                              |                                   |                                |                    |       |
| Catagory                                                                                                    |           |                |                      |                                                |                                                           |                                   |                                |                    |       |
| Total No.                                                                                                    | Of Servic | e Providers    |                      |                                                | 2                                                         | Total                             | Tax Deducted                   |                    | 6 200 |
| Deter and                                                                                                    |           | h              |                      | Defenses No. 70                                | 250272                                                    |                                   |                                |                    | 0,200 |
| HEAD                                                                                                    | OF A      | CCOUNT         | Г (B-02384)          | Reference No.75                                | 330272                                                    | Sind                              | n Sales Tax o                  | on Services        |       |
| Sr                                                                                                    | Descri    | ption          |                      |                                                |                                                           |                                   | Ar                             | nount              |       |
| 1                                                                                                    | Sales Tax | x on Services  | s (withheld)         |                                                |                                                           |                                   |                                | 6,200              |       |
| 2                                                                                                    | Additiona | il Tax / Surch | arge / Others        |                                                |                                                           |                                   |                                | 0                  |       |
| 3                                                                                                    | Arrears   |                |                      |                                                |                                                           |                                   |                                | 0                  |       |
| 4                                                                                                    | Penalty / | Fine           |                      |                                                |                                                           |                                   |                                | 0                  |       |
| 5                                                                                                    | Total Am  | ount of Paym   | ent                  |                                                |                                                           |                                   |                                | 6,200              |       |
| Amoun                                                                                                    | t in word | ls Six         | Thousand Two H       | undred Rupee                                   | s And No Pa                                               | isas O                            | nly                            |                    |       |
| Mode                                                                                                    | s&pa      | rticulars      | of payment           |                                                |                                                           |                                   |                                |                    |       |
| Sr. T                                                                                                    | ype       | No.            | Amount               | Date                                           | Bank                                                      |                                   | City                           | Branch Name & Addr | ess   |
| 1 A                                                                                                    | DC (1-    |                | 6,200                | 2                                              |                                                           |                                   |                                | No Branch          |       |
|                                                                                                    |           |                | · · · · ·            |                                                |                                                           | OCIT                              |                                | 1                  |       |
|                                                                                                    |           |                | L                    | JECLARATI                                      | UN OF DEP                                                 | USII                              | ЛК                             |                    |       |
| I hereby                                                                                                    | / declare | that the par   | ticulars mentioned   | in this challan a                              | are correct to the                                        | he best                           | of my knowedge                 | and belief.        |       |
| CNIC                                                                                                    |           |                |                      |                                                |                                                           |                                   |                                |                    |       |
| Name                                                                                                    |           |                | OTHERS               |                                                |                                                           |                                   |                                |                    |       |
| Create D                                                                                                    | ate       |                | 21-Feb-2024          |                                                |                                                           |                                   |                                |                    |       |
|                                                                                                    |           |                |                      |                                                |                                                           |                                   |                                |                    |       |

## Payment Slip (PSID) for SWWF/SWPPF (SWWF-04)

|                                  |                                 | Sindh<br>Sindh Workers<br>Gov | Welfare Fund Challa<br>ernment of Sindh | l<br>n Form   | SWWF-04                      |
|----------------------------------|---------------------------------|-------------------------------|-----------------------------------------|---------------|------------------------------|
|                                  |                                 | ADC ID                        | : 9999991104240221                      | 4000733       | Year                         |
| NTN                              | 9999995-1                       | INTN                          | S9999995-1                              | ]             | 2024                         |
| lame                             | OTHERS                          |                               |                                         |               |                              |
| Address                          | Salman & Compan                 | y Ltd, NTN:1234               | 567-8, Plot No.09, SIT                  | E Karachi.    |                              |
|                                  |                                 |                               |                                         |               |                              |
| HEAD OF                          | ACCOUNT                         |                               |                                         |               | Amount in Pak Rs.            |
| G-06316                          | Sindh Workers W<br>(SWPPF)      | /elfare Profit Par            | ticipation Fund                         |               | 0                            |
| G-06313                          | Sindh Workers W                 | /elfare Fund (SV              | VWF)                                    |               | 500                          |
| G-06313                          | Arrears                         |                               | _                                       |               | 0                            |
| G-06313                          | Additional /Penal               | ty/Others                     | -                                       |               | 0                            |
|                                  |                                 |                               | Total Amount                            |               | 500                          |
| Amount in v                      | ords Five Hundred               | I Rupees And N                | o Paisas Only                           |               |                              |
| Modes & parti                    | culars of paymer                | nt                            |                                         |               |                              |
| Sr. Type N                       | o. Amount                       | Date                          | Bank                                    | City          | Branch Name & Address        |
| 1 ADC (1-Bill)                   |                                 | 500                           |                                         |               | No Branch                    |
|                                  |                                 | DECLAR                        | ATION OF DEPOSIT                        | OR            |                              |
| I hereby declar<br>CNIC of Depos | re that the particular<br>sitor | s mentioned ir                | n this challan are con                  | rect to the b | est of my knowedge and belie |
| Name of Depo                     | sitor OTHERS                    |                               |                                         |               |                              |
| Create Date                      | 21-Feb-2024                     |                               |                                         |               |                              |
|                                  |                                 |                               |                                         | :             | Stamp & Signature            |
|                                  |                                 |                               |                                         |               |                              |

#### Congratulations!

You have successfully completed the process of generating a Payment Slip ID (PSID) for your tax payment through the SRB e-Payment portal. If you encounter any issue or have any further questions, please contact on helpline no. +92-21-99217800 or email at: e.support@srb.gos.pk.

#### Step 10: How to make payment in any Scheduled Bank

Please bring two copies of your generated PSID, one for bank record and second for your record. Go to the nearest branch of any scheduled bank and present the PSID over the cash counter.

The Bank Officer shall select "1-Bill/1-invoice" option and will enter the ADC ID number which starts from "999999". It fetches the name of the taxpayer with amount of SST. In this respect you can pay via cash or cheque / pay order of the same bank for the payment of Sales Tax.

The Bank officer will sign and stamp on the PSID hand over to you for your record.

The CPR will be uploaded on the e.srb.gos.pk after a while which will be available for attachment with SST return. Step 11: SRB Tax Payment Procedure with Online Internet Bank Account portal

#### STEP - 11.1:

Taxpayer log-in to online Banking System account, with registered User-id and Password.

| standard<br>chartered | Pakistan                                                                                                    |                                                                                                    |
|-----------------------|----------------------------------------------------------------------------------------------------|----------------------------------------------------------------------------------------------------|
|                       | Online Banking                                                                                                    |                                                                                                    |
|                       | Important Security Alert: Protect yourself from Phishing emails and I<br>Please be careful with suspicious emails and websites that attempt to infe<br>confidential banking information. Always log into the Online Banking only<br>internet or use any hyperlink embedded in mails or any third party sites.<br>If you have received an SMS with an OTP/Temporary Password that you<br>immediately via our 24/7 Phone Banking at 111-002-002.<br>Please be careful with suspicious emails and websites that attempt to infe<br>confidential banking information. | Malware<br>ect your machine with malware or attempt to get your<br>through www.sc.com/pk and do not search for its URL via<br>have not requested for, please do not act on it and contact us<br>ect your machine with malware or attempt to get your<br>Find out how    |
|                       | Secure Login 🔒 New to Online Banking?                                                                                                    | Need Help?                                                                                                    |
|                       | Username Password Forgot Username / Password Click here to instantly registusing your Debit Card or Cr Register With Temporary Click here if you have receit SMS PIN for First Time logit                                                                                                    | Asy:<br>ter for Online Banking<br>redit Card Number.<br>ID and SMS PIN<br>ved a Temporary ID and<br>n or Password reset.<br>* 24/7 Phone Assistance<br>Please call<br>111-002-002<br>* Email us for assistance<br>• Online Banking Demo<br>• Frequently Asked Questions |

#### STEP -11.2

- 1- Select Payment Option. Then, select "Pay Bills" option from menu bar.
- 2- From "Bill Payment Category" options, select "1-Bill"
- 3- In bill Payee Name select "Voucher/Invoice Payment" option, then
- 4- Press "Pay Bill" Button.

| Overview               | Payments         |                  |                          |             |                       |
|------------------------|------------------|------------------|--------------------------|-------------|-----------------------|
| Accounts               |                  |                  |                          |             |                       |
| ▶ Cards                |                  |                  |                          |             |                       |
| Loans & Saadiq Finance | Pay Bills        | > Add Bill Payee | > Credit<br>Card Payment | > Scheduled | > Payments<br>History |
| Global Link            |                  |                  | ourd ruymon              | i ajmonto   | instory               |
| * Payments             |                  |                  |                          |             |                       |
| > Pay Bills            | One Time Payment | 2                |                          | 3 -         | Slep 1 of 6           |
| > Add Bill Payee       | Bill Payee Type  |                  | Bill Payee Name          |             | 45                    |
| > Credit Card Payment  | 1BILL            | ✓ Vou            | cher/Invoice Payment     | ~           | ▶ Pay Bill            |
| / Scheduled Payments   | Lin              |                  |                          |             |                       |

#### STEP-11.3

Enter **ADC ID** (as printed on PSID Challan-ADC ID) in **"Voucher Number**" field and Press **"Next**" Button.

| Pay Bills            | >Add Bill Payee            | > Credit<br>Card Payment     | > Scheduled<br>Payments         | > Payments<br>History                  |     |                       |
|----------------------|----------------------------|------------------------------|---------------------------------|----------------------------------------|-----|-----------------------|
|                      |                            | 4                            |                                 | 1.1.1.1.1.1.1.1.1.1.1.1.1.1.1.1.1.1.1. |     |                       |
| Dne Time Payment     |                            |                              |                                 | Step 2 of 6                            | Bil | I Payment Steps       |
| Enter the Voucher N  | lumber                     |                              |                                 |                                        | 1   | Select Bill Payee     |
| Bill Payee Type      | 1BILL                      | 1BILL 2 Enter Bill Details   |                                 |                                        |     | Enter Bill Details    |
| Bill Payee Name      | Voucher/Invo               | Voucher/Invoice Payment      |                                 |                                        | 3   | Enter Payment Details |
| /oucher Number       | 99999911042                | 99999911042107166000028 Help |                                 | 4 Confirm Details                      |     |                       |
| Kindly add 6-digits  | prefix code before your Vo | ucher number To find out     | more about prefix code          | click here                             | 5   | Enter OTP             |
| tonici, sea e cigite |                            |                              | interest and an province of the |                                        | 6   | Request Submitted     |
|                      |                            |                              | - Ha                            | k 🕨 Next                               |     |                       |
| lote:                |                            |                              |                                 |                                        |     |                       |
| Online hill naveneed | for 1BILL category billers | i e Other Bank Credit Ca     | ard Payment & Voucher P         | avment can be                          |     |                       |

### STEP-11.4

- Check on agree "Terms & Conditions", and Press Confirm Button.
- Confirm the details, enter (Alias Name description), then Press
   "Next" Button.

|                       |                         | ) Credit                               | > Scheduled | Payments          |                    |                       |   |
|-----------------------|-------------------------|----------------------------------------|-------------|-------------------|--------------------|-----------------------|---|
| Pay Bills             | >Add Bill Payee         | Card Payment                           | Payments    | History           |                    |                       |   |
|                       |                         |                                        |             |                   |                    |                       |   |
| Dne Time Payment      |                         |                                        |             | Step 4 of 6       | Pag                | y Bills               |   |
| Please review and con | firm payment Details.   |                                        |             |                   | 1                  | Select Bill Payee     | × |
| Bill Payee Type       | 1BILL                   | 1BILL                                  |             | 2                 | Enter Bill Details | V                     |   |
| Bill Payee Name       | Voucher/Invo            | ice Payment                            |             |                   | 3                  | Enter Payment Details | V |
| Voucher Number        | 99999911043             | 99999911042107166000028                |             | -6                | Confirm Details    |                       |   |
| Alias Name            | test transacti          | test transaction 5 En                  |             | Enter OTP         |                    |                       |   |
| Customer Name         | IMRAN@123               | MRAN@123 6 Re                          |             | Request Submitted |                    |                       |   |
| Payment Amount        | PKR 3.00                | PKR 3.00                               |             |                   |                    |                       |   |
| From Account          | Current Acco            | Current Account - LCY,0114 31 S /1,PKR |             |                   |                    |                       |   |
| Payment Date          | 15/07/2021              | 15/07/2021                             |             |                   |                    |                       |   |
| Due Date              | 15/07/2021              |                                        |             |                   |                    |                       |   |
| Payment Reference     | Online Bill Pa          | ayment                                 |             |                   |                    |                       |   |
| I have read and und   | erstood the Terms & Cor | nditions and agree to abid             | le by them  |                   |                    |                       |   |
| -                     |                         |                                        |             | -85               |                    |                       |   |

#### STEP-11.5

Pressing **"Confirm"** Button a Bill-Inquiry request will be made by 1-link and show the PSID Tax payment detail, with your Account information.

| One Time Payment                                   |                                        | Step 5 of 6                                          |  |  |
|----------------------------------------------------|----------------------------------------|------------------------------------------------------|--|--|
| Please enter the One Time<br>registered with bank. | Password(OTP) and PIN sent to your m   | obile phone and email address                        |  |  |
| Bill Payee Type                                    | 1BILL                                  |                                                      |  |  |
| Bill Payee Name                                    | Voucher/Invoice Payment                | Voucher/Invoice Payment                              |  |  |
| Voucher Number                                     | 999999110421071660000028               |                                                      |  |  |
| Alias Name                                         | SHAHAB                                 | SHAHAB                                               |  |  |
| Customer Name                                      | SYED MUHAMMAD SHAHAB                   |                                                      |  |  |
| Payment Amount                                     | PKR 4.00                               |                                                      |  |  |
| From Account                                       | Current Account - BBA, 11122233334 PKR |                                                      |  |  |
| Payment Date                                       | 18/07/2021                             |                                                      |  |  |
| Due Date                                           | 18/07/2021                             |                                                      |  |  |
| Payment Reference:                                 | Online Bill Payment                    |                                                      |  |  |
| One Time Password                                  |                                        |                                                      |  |  |
| Mobile Number:                                     | +92333333333                           | Enter the code                                       |  |  |
| One Time Password (OTP)                            | ε 🖉 🖌                                  | your mobile number                                   |  |  |
| Email Address:                                     | abc @hotmail.com                       |                                                      |  |  |
| Email PIN:                                         |                                        | Enter the code<br>which you receive in<br>your email |  |  |
|                                                    |                                        | Cancol Submit                                        |  |  |
|                                                    |                                        | Cancer Submit                                        |  |  |

#### STEP-11.6

Enter OTP Verification Code as per bank-security process, taxpayer receive in his/her cell number or email. Then, press a **"Submit"** Button to confirm and finalize this payment.

| One Time Payment         |                                         | Step 6 of 6 |
|--------------------------|-----------------------------------------|-------------|
| Your transaction has bee | n successfully processed.               |             |
| Reference No             | 350121241476                            |             |
| Bill Payee Type          | 1BILL                                   |             |
| Bill Payee Name          | Voucher/Invoice Payment                 |             |
| Alias Name               | shahab                                  |             |
| Customer Name            | IMRAN@123                               |             |
| Voucher Number           | 99999911042107166000028                 |             |
| Payment Amount           | PKR 2.00                                |             |
| From Account             | Current Account - BBA, 11112222333, PKR |             |
| Payment Date             | 18/07/2021                              |             |
| Payment Reference        | Online Bill Payment                     |             |

After submitting this OTP verification Code, system will give message "Your transaction has been successfully processed".

In approximately an hour CPR will be received to Taxpayer registered email-id, and SRB Online System Account.

#### STEP 12: SRB Tax Payment Procedure with Mobile Apps

#### USING EASY PAISA MOBILE APP.

1. Select "Bill Payment"

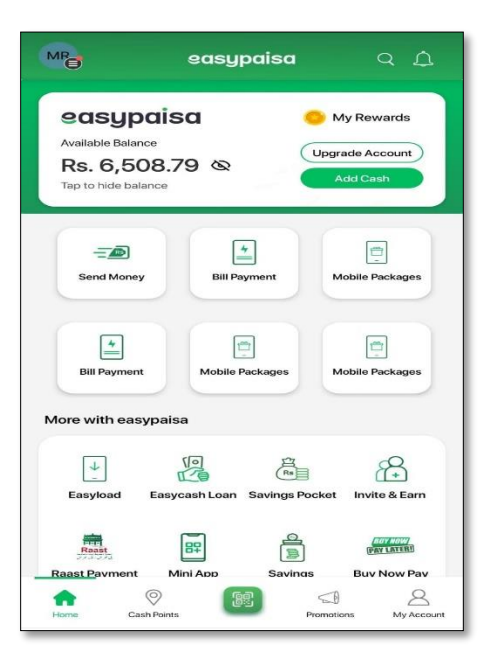

2. Select "Others"

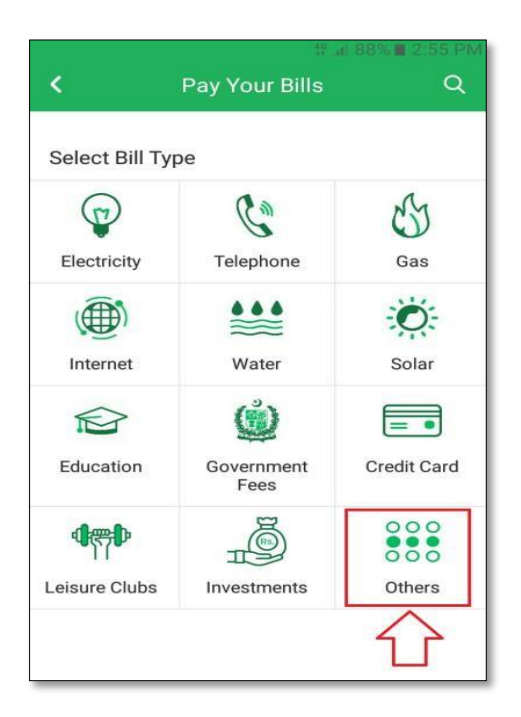

3. Select "1 Bill Invoice/Voucher"

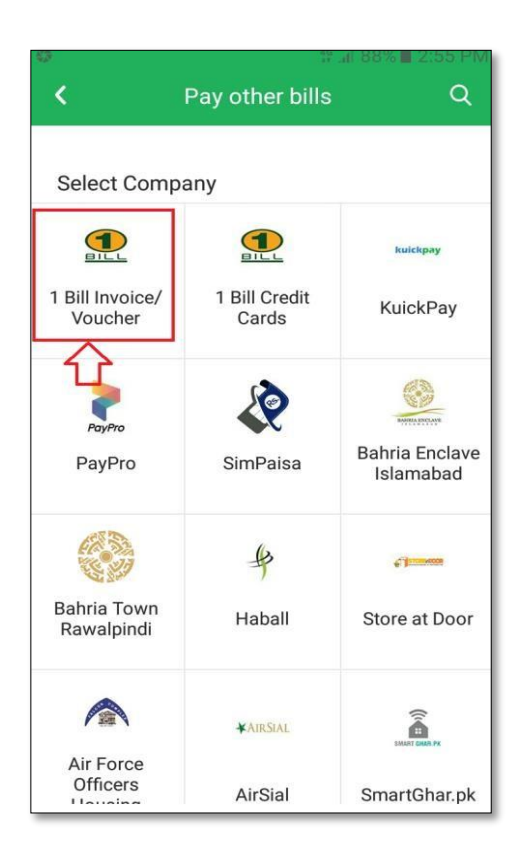

4. In the Consumer No field enter "ADC ID" then press "Next" Button

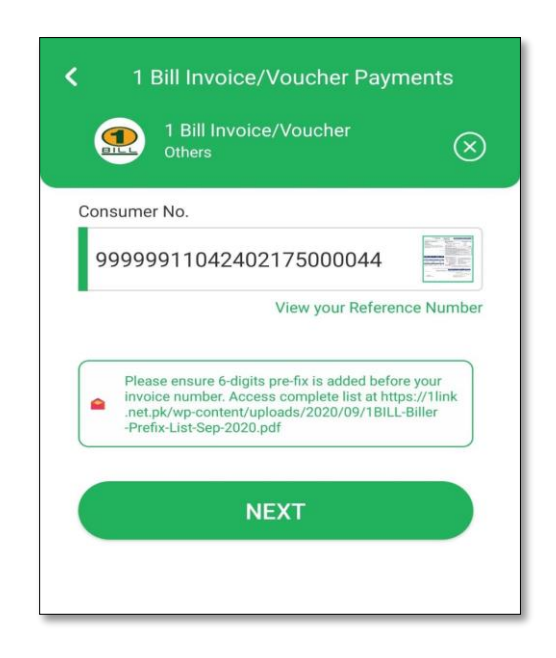

5. ADC ID display with PSID amount now press the "**Pay Now**" Button.

| < Your 1                | Bill Invoice/Voucher Bill                   |
|-------------------------|---------------------------------------------|
|                         |                                             |
| Your 1                  | Bill Invoice/Voucher Bill due               |
|                         | Rs. 20                                      |
| Avail                   | able Balance: Rs 6,508.79                   |
|                         | Pay Now                                     |
|                         | Apply Promo Code >                          |
| Bill Details            |                                             |
|                         | Consumer Name<br>Muhammad Zeeshan           |
| Bill Month<br>January   | Reference Number<br>99999911042402175000044 |
| Due Date<br>17 Feb 2024 | Status<br>UnPaid                            |

6. Taxpayer received Transaction Successful message and within half an hour CPR will be generated.

| easypaisa<br>Transaction Successful<br>Bill has been paid.                             | × |
|----------------------------------------------------------------------------------------|---|
| 17 February 2024 11:00 AM<br>ID#26453981583                                            |   |
| Funding Source<br>Seasypaisa Mobile Account                                            |   |
| Company Name<br>1 Bill Invoice/Voucher                                                 |   |
| Consumer Details<br>Muhammad Zeeshan BILL, jun poiso<br>999999110424021 5900044 Upoiso |   |
| Paid by<br>Murtaza Raza<br>03352093713                                                 |   |
| Amount<br>20.00                                                                        |   |
| Fee / Charge<br>No Charge                                                              |   |
| Total Amount<br>Rs. 20.00                                                              |   |

#### USING U-PAISA MOBILE APP.

1. Select "Payment"

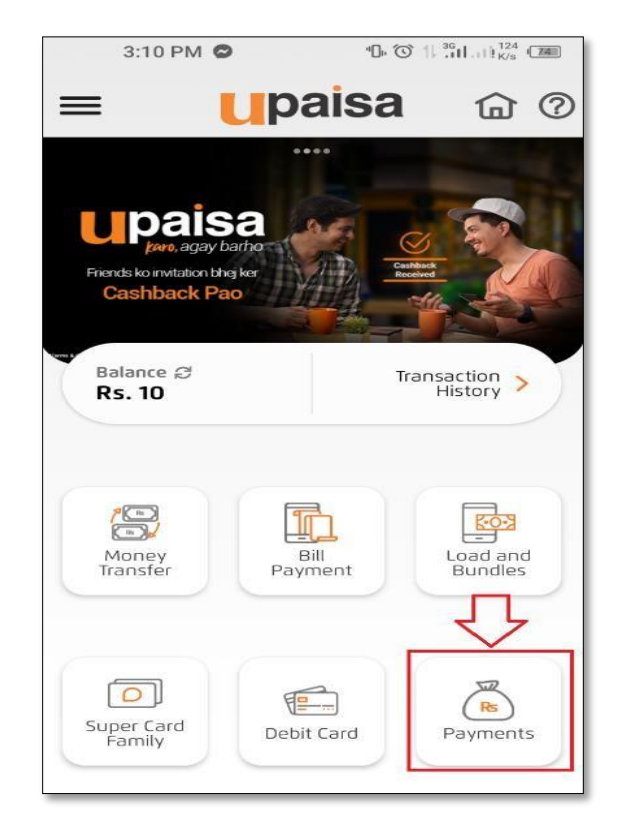

2. Select "1-Bill"

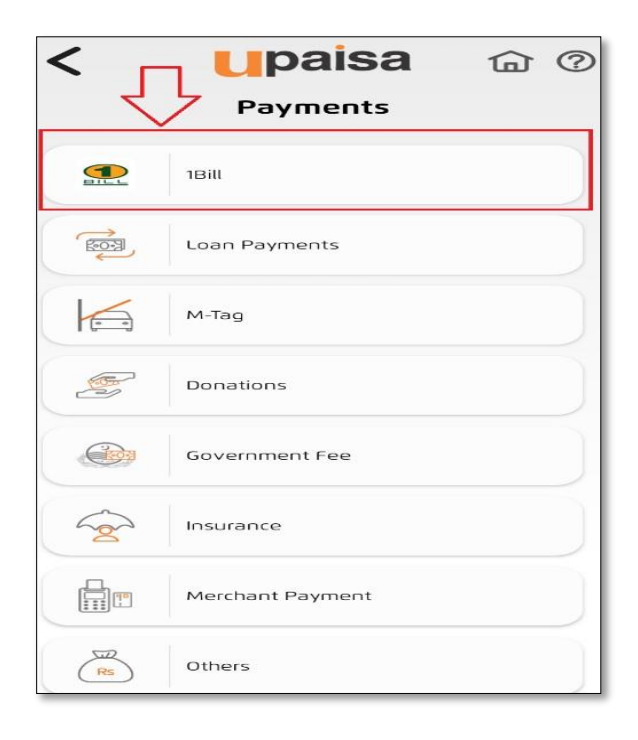

3. Select "Voucher Payment"

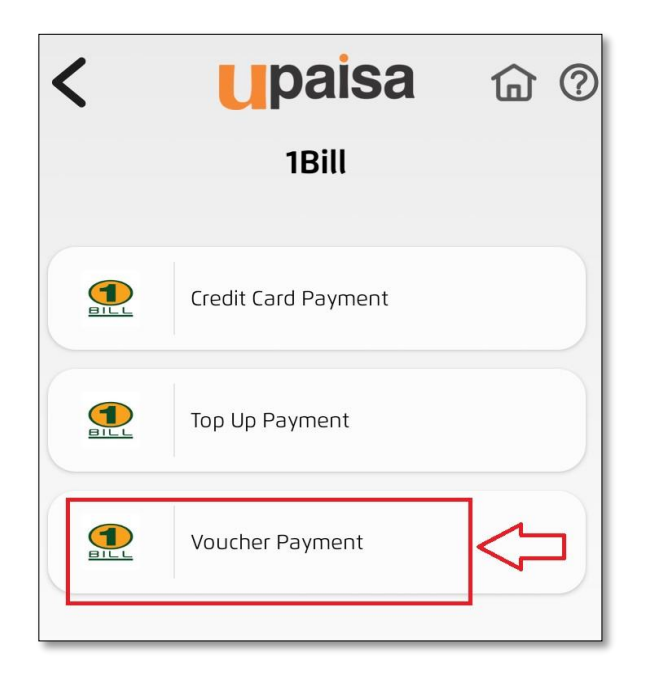

4. In the Consumer No field enter "ADC ID" then press "Submit" Button

| < Upaisa                                                 | 습  | 0 |
|----------------------------------------------------------|----|---|
| 1Bill                                                    |    |   |
| No Favourites!<br>You don't have any<br>favourites here! | 2. |   |
| Voucher Payment                                          |    |   |
| 99999911042107167000038<br>xxxxxxxxx                     |    |   |
| 03 03 03 03 03 03 03<br>03xxxxxxx                        | 2  |   |
| Submit                                                   |    |   |

5. ADC ID display with PSID amount now press the "Confirm" Button

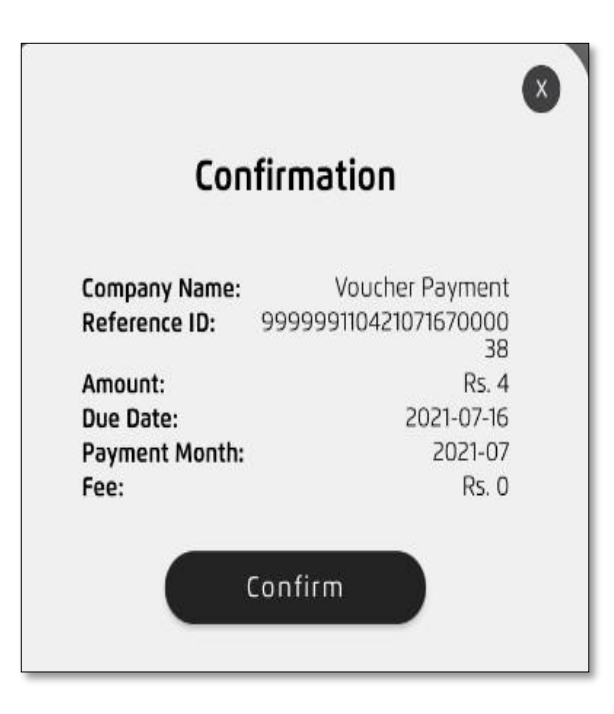

6. Taxpayer received Transaction Successful message and within half an hour CPR will be generated.

| Transa                                                            | action Receipt                                                        |
|-------------------------------------------------------------------|-----------------------------------------------------------------------|
| Transaction ID:<br>Date:                                          | <b>311789129697</b><br>16/07/2021 15:14                               |
| Transaction Type:<br>Company:<br>Reference ID:<br>Amount:<br>Fee: | 1Bill<br>Voucher Payment<br>99999911042107167000038<br>Rs. 4<br>Rs. 0 |
| Total Amount:                                                     | Rs. 4                                                                 |
|                                                                   | < Share                                                               |